| 1. |  |
|----|--|
|    |  |
|    |  |
|    |  |
|    |  |
|    |  |

| 9. |  |
|----|--|
|    |  |
|    |  |
|    |  |
|    |  |
|    |  |
|    |  |
|    |  |
|    |  |

| 1. |  |
|----|--|

| 8.  | _Run_                                                                                                    |
|-----|----------------------------------------------------------------------------------------------------|
|     | Process Transcripts                                                                                                    |
|     | Bongrt Manager                                                                                                    |
|     |                                                                                                    |
|     | ** nodemin dentity times, I bis of Southern, Mississippi,                                                                                                    |
|     |                                                                                                    |
|     |                                                                                                    |
|     | Dottiones Concercite and Print                                                                                                    |
|     |                                                                                                    |
|     |                                                                                                    |
|     |                                                                                                    |
|     | Additional Options                                                                                                    |
|     |                                                                                                    |
|     | Bongt Namo                                                                                                    |
|     | Townshirts III                                                                                                    |
|     | h Output File Pat                                                                                                    |
|     |                                                                                                    |
|     | n to Search State Return                                                                                                    |
| 9.  |                                                                                                    |
| 10. |                                                                                                    |
| 11. |                                                                                                    |
| 12. |                                                                                                    |
|     | Process Scheduler Request                                                                                                    |
|     | Due Controluito procetrono de concentro de concentro de |
|     |                                                                                                    |
|     |                                                                                                    |
|     |                                                                                                    |
|     | Process transcriptsSSR TSRPTBI Publisher Web Distribution                                                                                                    |
|     |                                                                                                    |
|     |                                                                                                    |
|     |                                                                                                    |
| 12  |                                                                                                    |
| 13. |                                                                                                    |
|     |                                                                                                    |
|     |                                                                                                    |
|     | Designed for the second second s                                                                                                    |
| 14. |                                                                                                    |

| 15. |                                                                                                    |
|-----|----------------------------------------------------------------------------------------------------|
|     |                                                                                                    |
|     | View Reports End                                                                                                    |
|     | Construction Construction C |
| 16. |                                                                                                    |
| 17. |                                                                                                    |